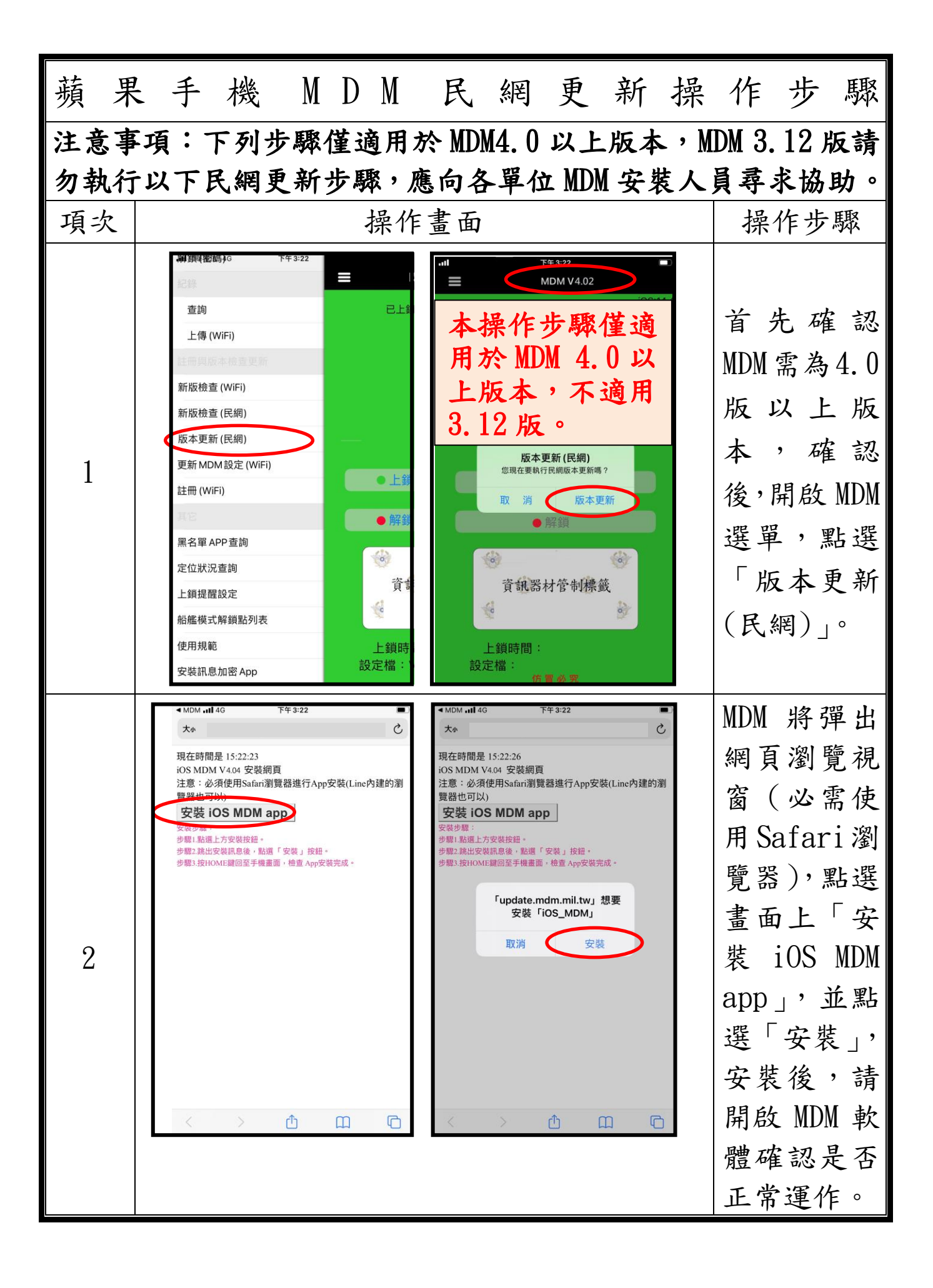

第1頁,共2頁

| 蘋 | 果 | 手                                                                                                    | 機                                                                                                    | M                            | D                                                                                                    | M                                                                                                    | 民                                                                                                    | 網                                                                                                    | E<br>E                                                                                                    | 更                                                                                           | 新                                                                                                   | 操                      | 作                                                         | 步                               | 驟                                     |
|---|---|----------------------------------------------------------------------------------------------------|----------------------------------------------------------------------------------------------------|------------------------------|----------------------------------------------------------------------------------------------------|----------------------------------------------------------------------------------------------------|----------------------------------------------------------------------------------------------------|----------------------------------------------------------------------------------------------------|----------------------------------------------------------------------------------------------------|---------------------------------------------------------------------------------------------|----------------------------------------------------------------------------------------------------|------------------------|-----------------------------------------------------------|---------------------------------|---------------------------------------|
| 3 |   | SIM+ 中<br>福楽<br>和<br>和<br>和<br>和<br>和<br>和<br>和<br>和<br>和<br>和<br>和<br>和<br>和<br>和<br>和<br>和<br>和<br>和                                                                               | L年5-42<br>・<br>・<br>・<br>・<br>・<br>・<br>・<br>・<br>・<br>・<br>・<br>・<br>・                                                                                                    | は<br>で                       |                                                                                                    | ■ SIM 卡 <b>4</b><br>設定<br>5 IPhone 是<br>監管<br>・・・<br>・<br>・<br>・<br>・<br>い<br>・<br>い<br>・<br>、<br>の<br>、<br>、<br>、<br>、<br>、<br>、<br>、<br>、<br>、<br>、<br>、<br>、<br>、 | 上中5:4:           豊山國軍 MDM 監管和           登入您的 iP}           設定 iCloud - Ai           限航模式           VI-Fi An           広気 万動服務           通知                       | 3<br>I管理。進一步的<br>pp Store 等等。<br>droidAP9988<br>開島<br>無 SIM卡                                                                                                    | <ul> <li>●</li> <li>●</li> <li>&gt;</li> <li>&gt;</li></ul> |                                                                                             |                                                                                                    |                        | 如顯驗請「步蘋定開示證執驗驟果頁                                          | 啟「 AP 行 證; 手 面                  | MDM<br>無 P」以 <mark>APP」</mark><br>段 設 |
| 4 |   | <ul> <li>→ 一般</li> <li>空 一般</li> <li>空 控制中心</li> <li>公 螢幕顯示:</li> <li>主畫面</li> <li>靖縣助使用</li> <li>診 背景圖片</li> <li>Siri與搜尋</li> <li>Touch ID!</li> <li>SOS緊急</li> <li>美露通知</li> </ul> | 上午6:43<br>設定<br>與亮度<br>與感碼<br>服務                                                                                                    |                              | SIM *<br>鍵盤<br>字體<br>語言與地<br>辭典<br>VPN 與裝<br>法律資訊<br>關機                                                                                                    | 上午<br>                                                                                                    | 5:43<br><b>段</b><br>范                                                                                                    | >         >         -         -         -         -         -         -         -         -         -         -         -         -         -         -         -         -         -         -         -         -         -         -         -         -         -         -         -         -         -         -         -         -         -         -         -         -         -         -         -         -         -         -         -         -         -         -         -         -         -         -         -         -         -         -         -         -         -         -         -         -         -         -         -         -         -         -         -         -         -         -         -         -         -         -         -         -         -         -         -         -         -         -         -         -         -         -         -         -         -         -         -         -         -         -         -         -         -         -         -         -         -         -         -         -         - | <ul> <li>★ ◆</li> <li>▲ 少 VPN</li> <li>※ 本述</li> <li>※ 図家</li> <li>※ 本述</li> <li>※ 本述</li></ul>                                                                                                    | 上年<br>VPN 與基<br>中山科學研究<br>Accesso<br>168.2.2                                                | 543<br>装置管理<br>未<br>研究院設定<br><sup>原</sup><br>ational Defe                                           | ■<br>連線 ><br>x檔 ><br>> | 一舟<br><mark>與裝</mark><br>→於<br>級AI<br>「M<br>Of Na<br>Defe | と<br>一<br>ア<br>シア<br>ini<br>ati | →VPN<br>管理<br>金點選<br>stry<br>onal     |
| 5 |   | Ministry -<br>Diatribution: M<br>Defense」的A<br>有App,否則詳<br>的まれbution: M<br>Defense」的A<br>新聞業在此iPhon<br>Distribution: M<br>Defense」的A<br>聽證,否則勝不<br>開設者「iPHOP<br>MINISTRY OF I<br>APP | L年9:43<br>of National Defe<br>上信任開發者「iPhon<br>inistry of National<br>po 除非順能開發<br>開餘 App<br>e 上級證開發者「iPhon<br>inistry of National<br>po : 除非使用您的網<br>會執行。<br>驗證 App<br>NE DISTRIBUTION:<br>NATIONAL DEFENSE. | e<br>者的所<br>的ne<br>落連線<br>」的 | Mini<br>日本此ド<br>Distribut<br>Distribut<br>D | 上,<br>stry of Na<br>hone 上信任日<br>ion: Ministry of<br>Defense<br>使用感識構造<br>(使用或的調諧<br>hone 上使明調<br>App<br>取消<br>(別)<br>(別)<br>(別)<br>(別)<br>(別)<br>(別)<br>(別)<br>(別)  | titional Defense<br>同發書「iPhone<br>of National<br>非關除此開發者的月<br>在<br>f National<br>eJ App<br>路總東來檢重是否可<br>此意識使開發者的<br>p*<br>一<br>酸證<br>TRIBUTION:<br>NAL DEFENSE」的 |                                                                                                    | Minis<br>Catili ph<br>Distributio<br>Defense<br>Japp · 권<br>예명물 『ir<br>pp<br>Mil<br>STRY<br>Mil                                                                                                    | 上<br>try of Na<br>ione 上信任<br>的 App · 新<br>的 App · 新<br>的 App · 新<br>PHONE DIS<br>OF NATION | titional Defer<br>服發者「iPhonal<br>of National<br>非删除此開發者<br>在 *<br>App<br>TRIBUTION:<br>NAL DEFENSEJ | mse<br>,<br>背的所        | 點並APP示」體。                                                 | 「驗」「即更                          | 信 MDM                                 |

## 第2頁,共2頁